# **Nokia Enterprise Solutions**

BlackBerry Client Installation Instructions

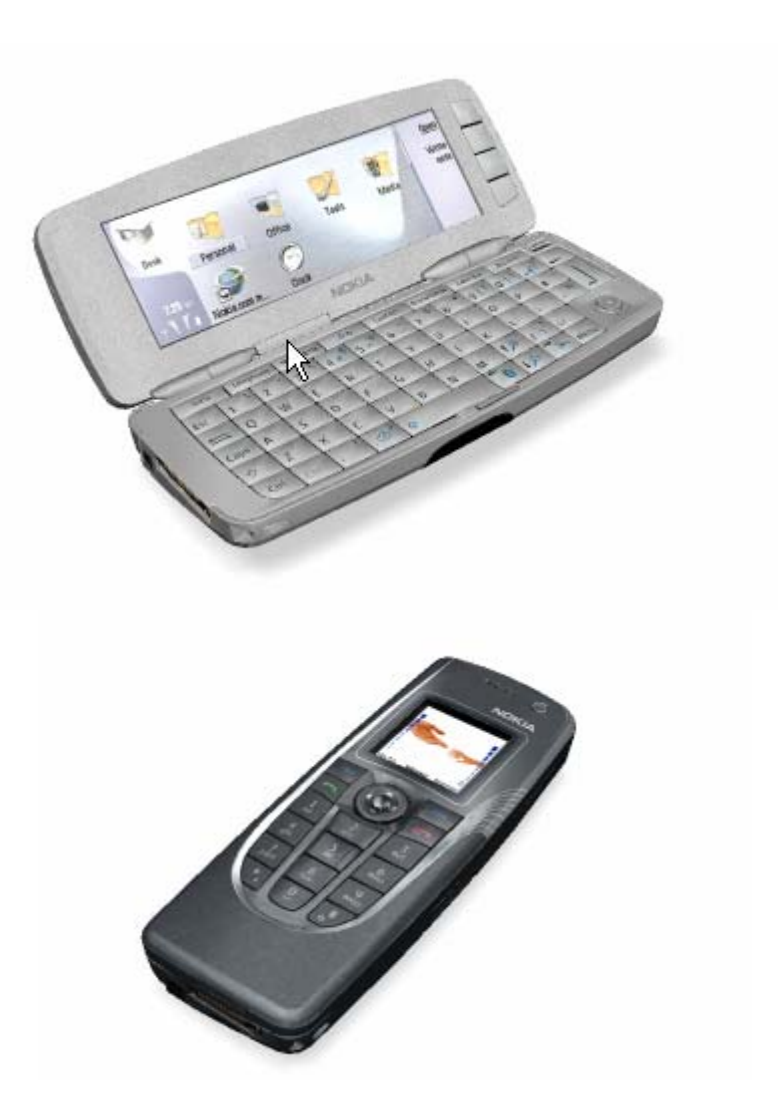

Copyright © 2005 Nokia. This material, including documentation and any related computer programs, is protected by copyright controlled by Nokia Corporation. All rights are reserved. Copying, including reproducing, storing, adapting or translating, any or all of this material requires the prior written consent of Nokia Corporation. This material also contains confidential information, which may not be disclosed to others without the prior written consent of Nokia Corporation.

| 1. MOVING THE SIS FILE TO THE DEVICE | 3  |
|--------------------------------------|----|
| 1.1 PC Suite                         | 3  |
| 1.2 Bluetooth                        | 4  |
| 1.3 IR                               | 7  |
| 2. UPGRADING THE CLIENT              | 8  |
| 3. INSTALLATION THE CLIENT           | 10 |
| 4. AFTER THE SIS IS INSTALLED        | 12 |

#### **1. MOVING THE SIS FILE TO THE DEVICE**

There are 3 possible methods to move the sis file to the device, PC Suite, Bluetooth and IR. Below you will find detailed instructions on how to move the sis file to your device.

## 1.1 PC Suite

- 1. Copy the file S80\_BlackBerry().SIS to a location on your computer, and note that location.
- 2. Install PC Suite. (See the Getting Started CD for this software)
- 3. Attach the DKU-2 cable to your PC and 9x00
- 4. Launch PC suite

| kra PC Suite E K<br>Elle Help                                                |    |
|------------------------------------------------------------------------------|----|
| Backup Synchronize File manager Install applications                         |    |
| Transfer music Create wallpapers View multimedia Create ringing tones        |    |
| Add contact Send text messages Store images                                  |    |
| Connect to the Manage<br>Internet Connections                                |    |
| Please select the task you wish to perform by clicking the application icon. | 4b |
| Nokia 9300 (7) connected via USB                                             |    |

5. Verify that your phone is connected. See 4a on figure 1.1.1

• If phone is not connected <sup>Some No phones corrected</sup> use the Get Connected! wizard. See 4b on figure 1.1.1

6. Double click the Install applications Icon. See 5 on figure 1.1.1

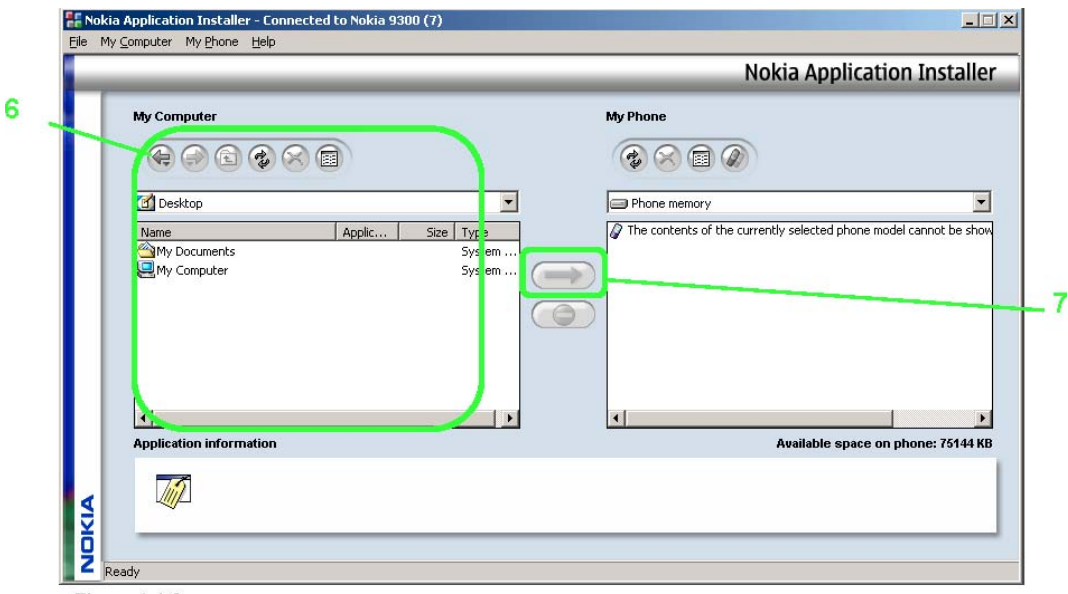

Figure 1.1.2

- 7. Locate the file S80\_BlackBerry().SIS on the My Computer side of Nokia Application Installer. See 6 on figure 1.1.2
- 8. Highlight the file S80\_BlackBerry().SIS and press the arrow located in the center of the screen. See 7 on figure 1.1.2.
- 9. Nokia Application installer will move the file to your device and begin installation. You will be prompted to complete installation on your device.

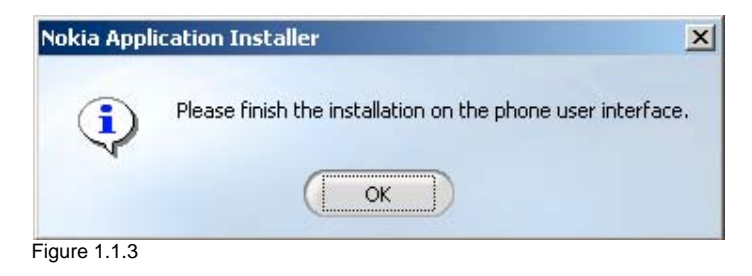

10. See section 3 for detailed instructions for on device instillation

#### 1.2 Bluetooth

- 1. Copy the file S80\_BlackBerry().SIS to a location on your computer, and note that location.
- 2. Establish a Bluetooth connection between your PC and device.
- 3. Using your PC send the file S80\_BlackBerry().SIS to your device via Bluetooth.
- 4. On the device desktop select the Office icon. See 4 in figure 1.2.1.

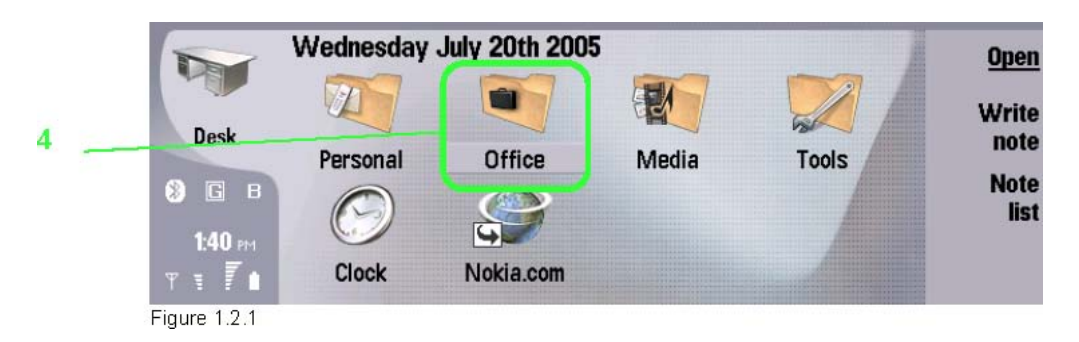

5. Select the File manager icon. See 5 in figure 1.2.2.

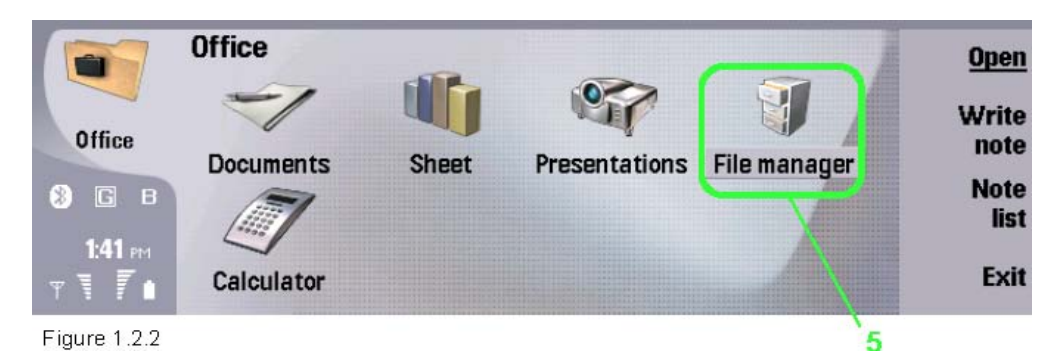

6. Scroll to My files in the file store. See 6a in figure 1.2.3. Press Open. See 6 in figure 1.2.3

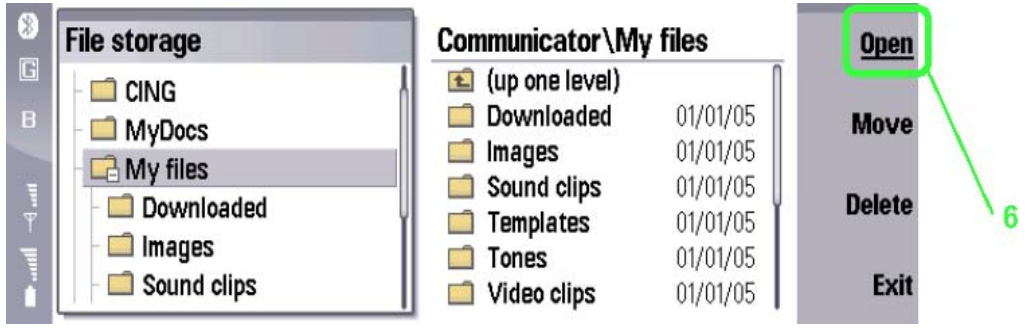

Figure 1.2.3

7. Scroll down and highlight the file S80\_BlackBerry().SIS. Press the Open

| Communicator\My files |          | 8 it    | em(s)/992 kB | Open   |
|-----------------------|----------|---------|--------------|--------|
| Downloaded            | 01/01/05 | 7:00 AM | L            |        |
| a 📫 Images            | 01/01/05 | 7:00 AM |              | Move   |
| Sound clips           | 01/01/05 | 7:00 AM |              | move   |
| Templates             | 01/01/05 | 7:00 AM |              | Delete |
| Tones                 | 01/01/05 | 7:00 AM |              | Delete |
| 🗾 🛄 Video clips       | 01/01/05 | 7:00 AM |              | Close  |
| S80_BlackBerry().SIS  | 07/20/05 | 1:49 PM | 990 kB       | folder |

command button. See 7 in figure 1.2.4.

Figure 1.2.4

8. See section 2 for detailed instructions for on device instillation.

## 1.3 IR

- 1. Copy the file S80\_BlackBerry().SIS to a location on your computer, and note the location.
- 2. Establish an IR connection between your PC and device.
- 3. Using your PC send the file S80\_BlackBerry().SIS to your device via IR.
- 4. Open the Messaging application using the Messaging hot key located on your 9x00 keyboard.
- 5. Highlight the Inbox. Press the Open folder command button. See 5 in figure 1.3.1.

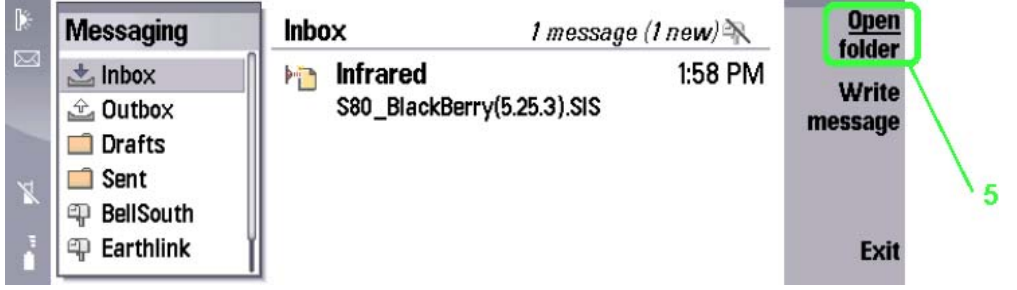

Figure 1.3.1

6. The Inbox is now open. Highlight the message entitled *S80\_BlackBerry().SIS* and press the Open command button. See 6 in figure 1.3.2.

| $\boxtimes$ | Inbox         | 1 message (1 new) 📉        |         | Open              |
|-------------|---------------|----------------------------|---------|-------------------|
|             | high Infrared | S80_BlackBerry(5.25.3).SIS | 1:58 PM | Write             |
| м           |               |                            |         | message<br>Delete |
|             |               |                            |         | Close             |

Figure 1.3.2

7. The Save file dialog will appear, see figure 1.3.3. Press the Open command button. See 7 in figure 1.3.3.

| 🖾 Inbox   | 1 message (1 new) 🦮          |         | Open  |
|-----------|------------------------------|---------|-------|
| hinfrared | S80_BlackBerry(5.25.3).SIS   | 1:58 PM |       |
|           | Save file                    |         | Save  |
| X         | 😪 S80_BlackBerry(5.25.3).SIS | - 1     |       |
| 3         |                              |         | Close |

Figure 1.3.3

8. See section 3 for detailed installation instructions.

## 2. UPGRADING THE CLIENT

The BlackBerry Client should be completely removed before installing a newer version. NOTE: All BlackBerry related data will be lost.

To remove any client:

1. On the device desktop select the Tools icon. See figure 2.1

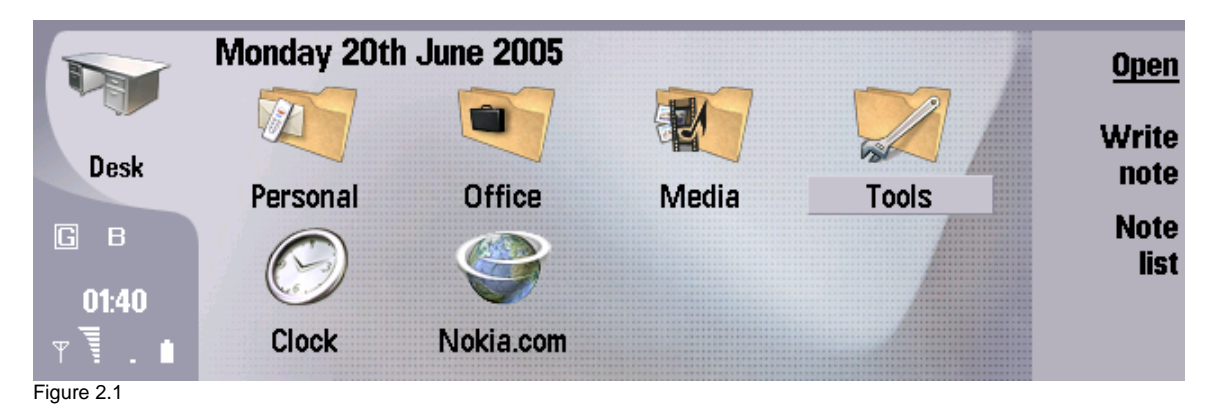

2. Select the Control Panel icon. See figure 2.2

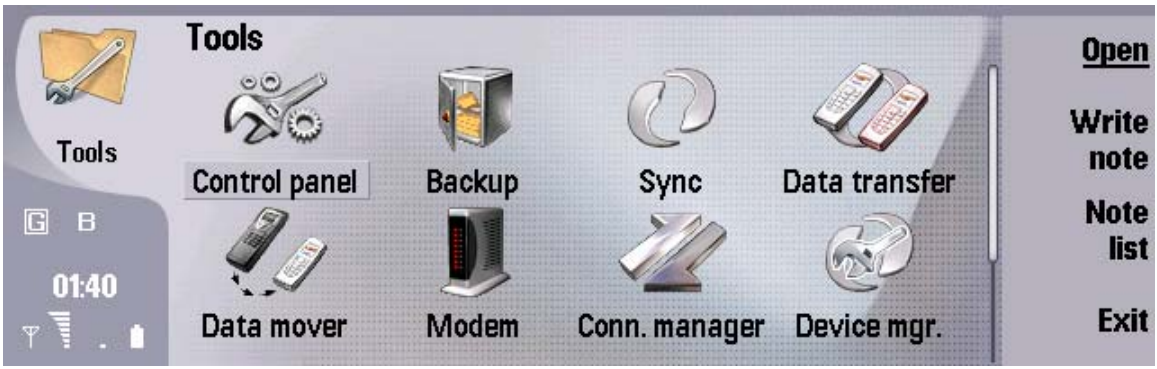

Figure 2.2

3. Select the Data management folder. See figure 2.3

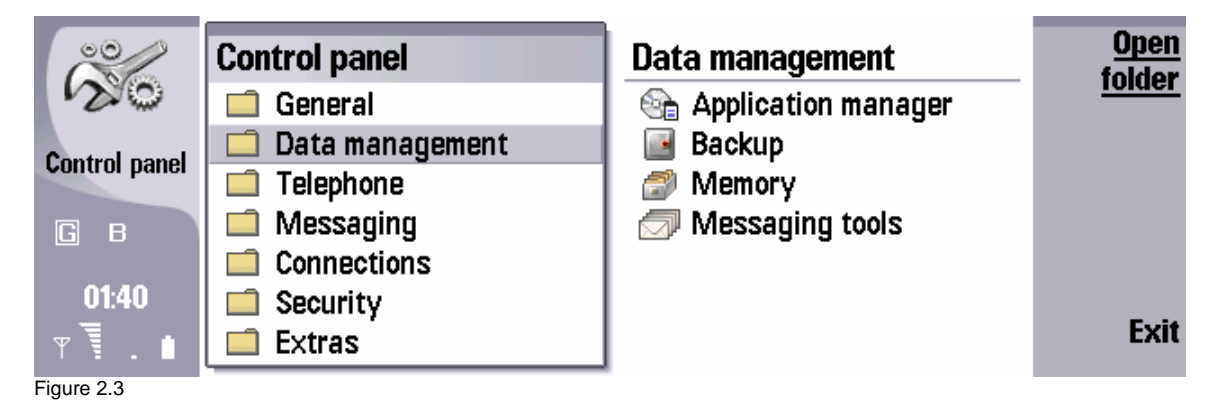

4. Select the Application manager icon. See figure 2.4

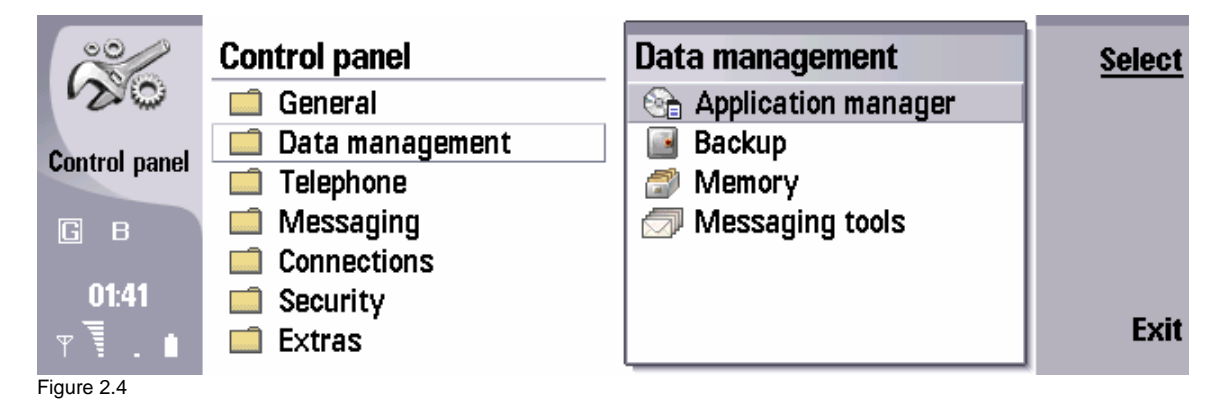

5. Select the BlackBerry Client and remove it. See figure 2.5

| 00/           | Application manager                        | Remove         |
|---------------|--------------------------------------------|----------------|
| 20            | Installed software Install log Preferences |                |
| Control panel | BlackBerry System 1180kB                   | <u>Details</u> |
|               |                                            |                |
| ыв            |                                            |                |
| 01:42         |                                            | 0              |
| ₽₹.∎          |                                            | Close          |

Figure 2.5

- 6. After the BlackBerry client is successfully removed, power cycle the device by removing then replacing the battery.
- 7. Proceed to section 3 to install the new BlackBerry Client.

#### 3. INSTALLING THE CLIENT

1. If you are installing a BlackBerry client that is <u>not digitally signed</u>, the Installation security warning screen will be displayed. See figure 2.1. If not, this screen is not shown.

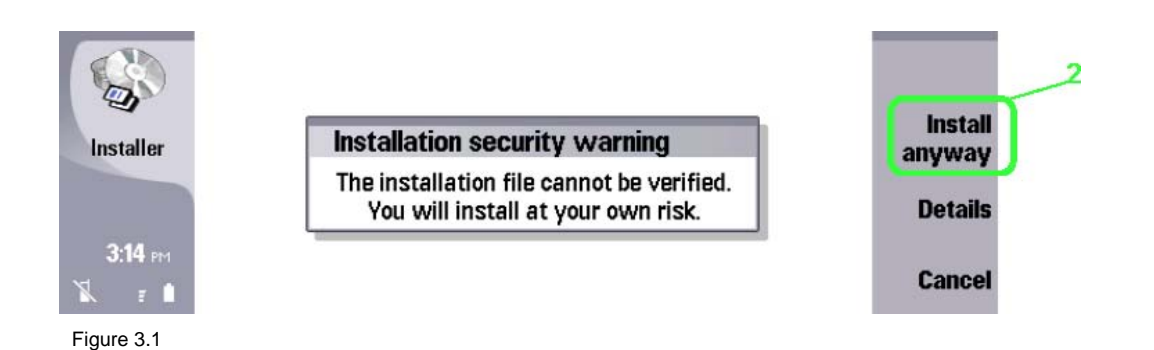

- 2. Press the Install anyway command button. See 2 on figure 2.1.
- 3. The About to install application dialog is displayed. See figure 2.2. Press the Install command button. See 3 on figure 2.2.

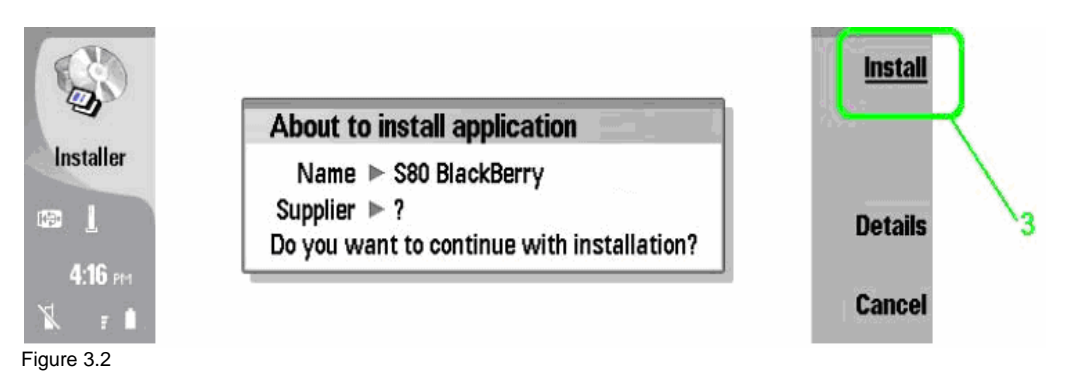

4. The device will start the installation process, indicated with a series of progress bars. See figure 2.3

| Installer | Copying files |        |
|-----------|---------------|--------|
| 3:18 PM   |               |        |
| K ₽ L     |               | Cancel |

5. The device will display a query. See figure 2.4. Press the Yes command button. See number 5 on figure 2.4.

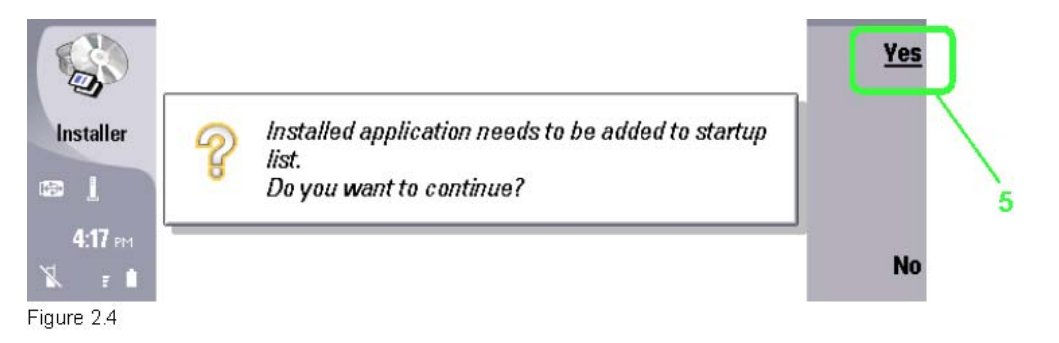

6. Installation complete dialog now appears. Press the Ok command button. See 6 on figure 2.5

Figure 2.5.

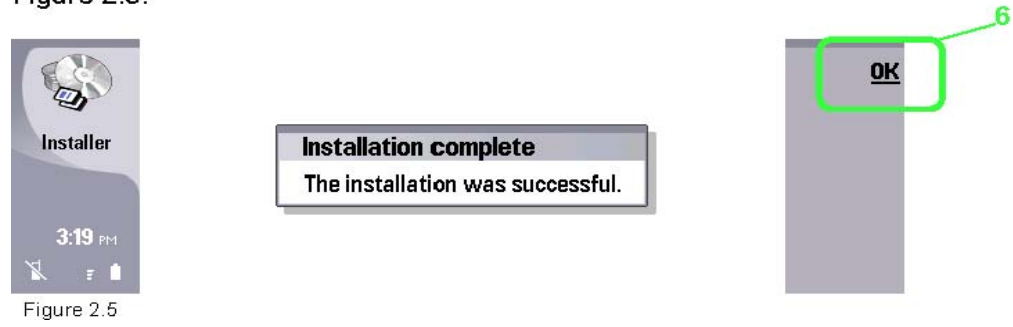

# 4. AFTER THE SIS IS INSTALLED

Now that you have successfully installed BlackBerry Email for your 9300, please see the getting started CD ROM or the BlackBerry Email quick start guide and other documentation.